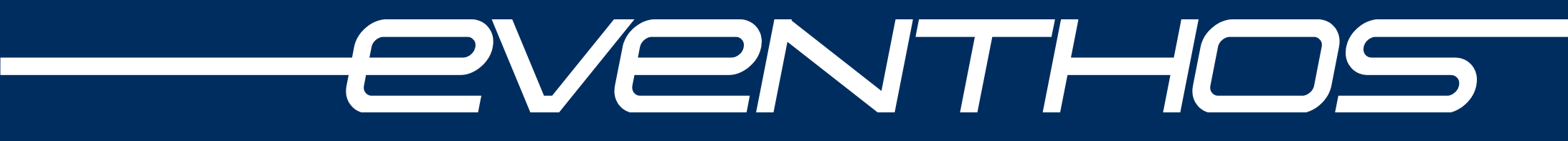

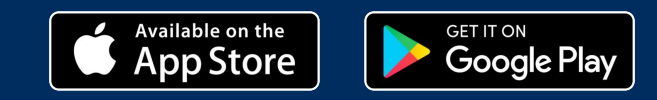

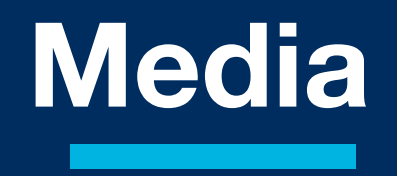

### DOWNLOAD and **FIRST RUN**

- Download from <u>Google Play Store</u> or <u>Apple App Store</u>
- Allow the application to always access to the location of the device at the first launch (Allow all the time). You CANNOT use the app without enabling the location!

<

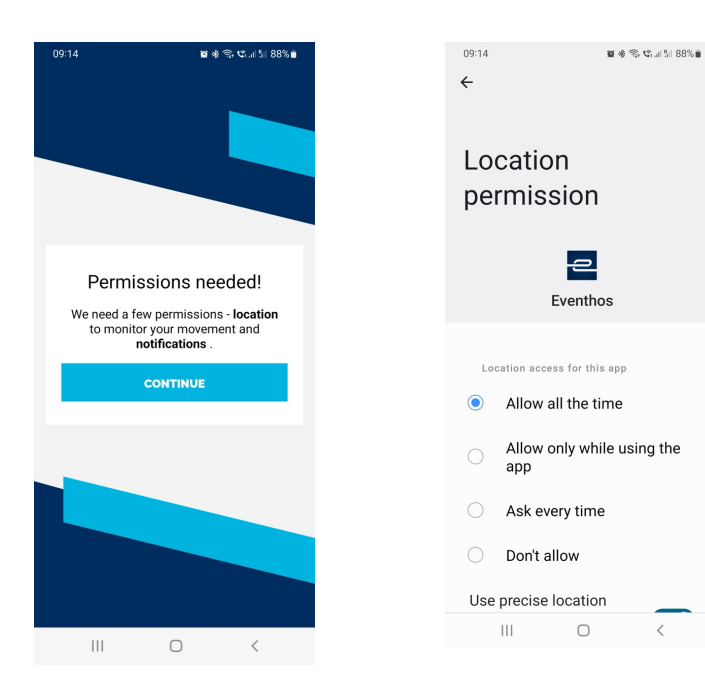

application named "EVENTHOS"

2Venthos

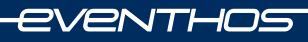

- Type your "E-MAIL" and "PASSWORD"
- PRESS "LOGIN"
- Browser: <u>www.eventhos.com</u>
- In Front page if you are forgotten your password, press "Forget your password" type your e-mail and you will get new mail.

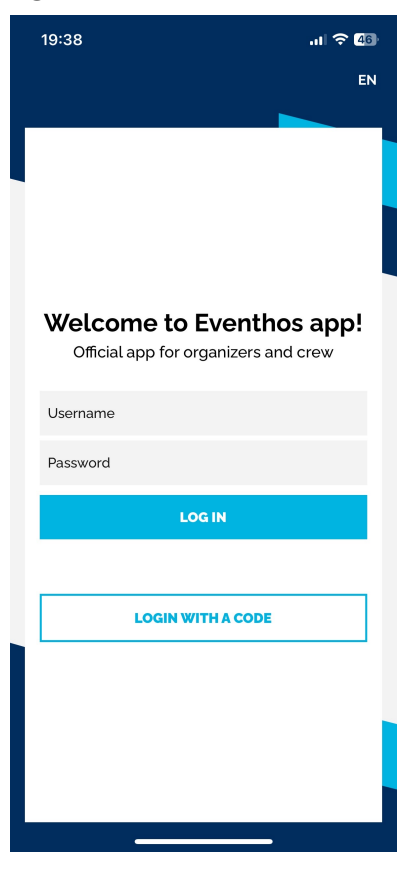

### LOGIN

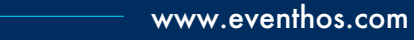

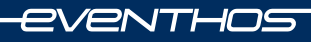

- Under the submenu "Profile" you can see your data.
- In addition, you will find "Settings" under the profile, under which there is a button to update the application, please be sure to check when starting the application and, if updates are available, install them as well.

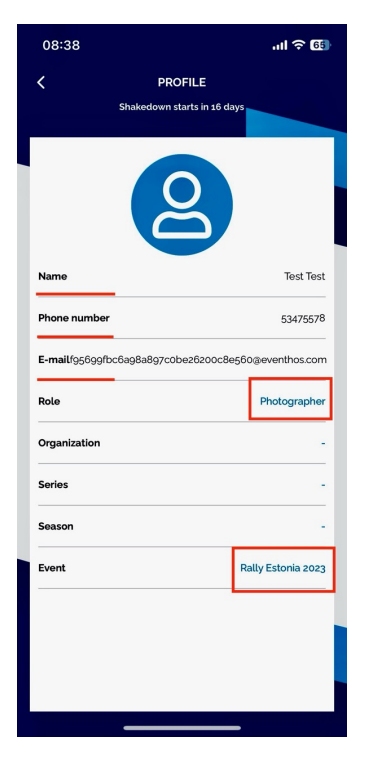

## Profile and Settings

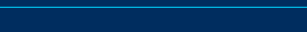

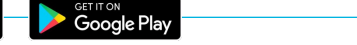

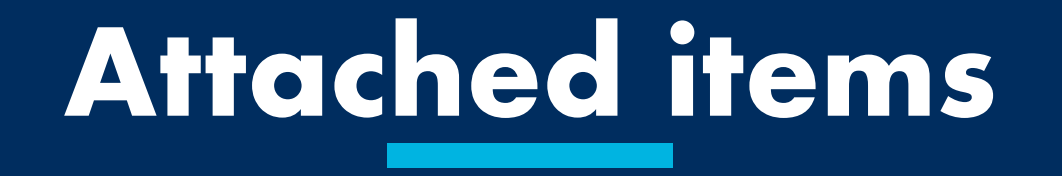

### Attached items

- To see the items assigned to you, go to the Profile view by pressing the "Attached items" button
- In new window, you can see what is attached to you
- Clicking on "Warehouse" opens a view for navigation with Waze or Google maps button

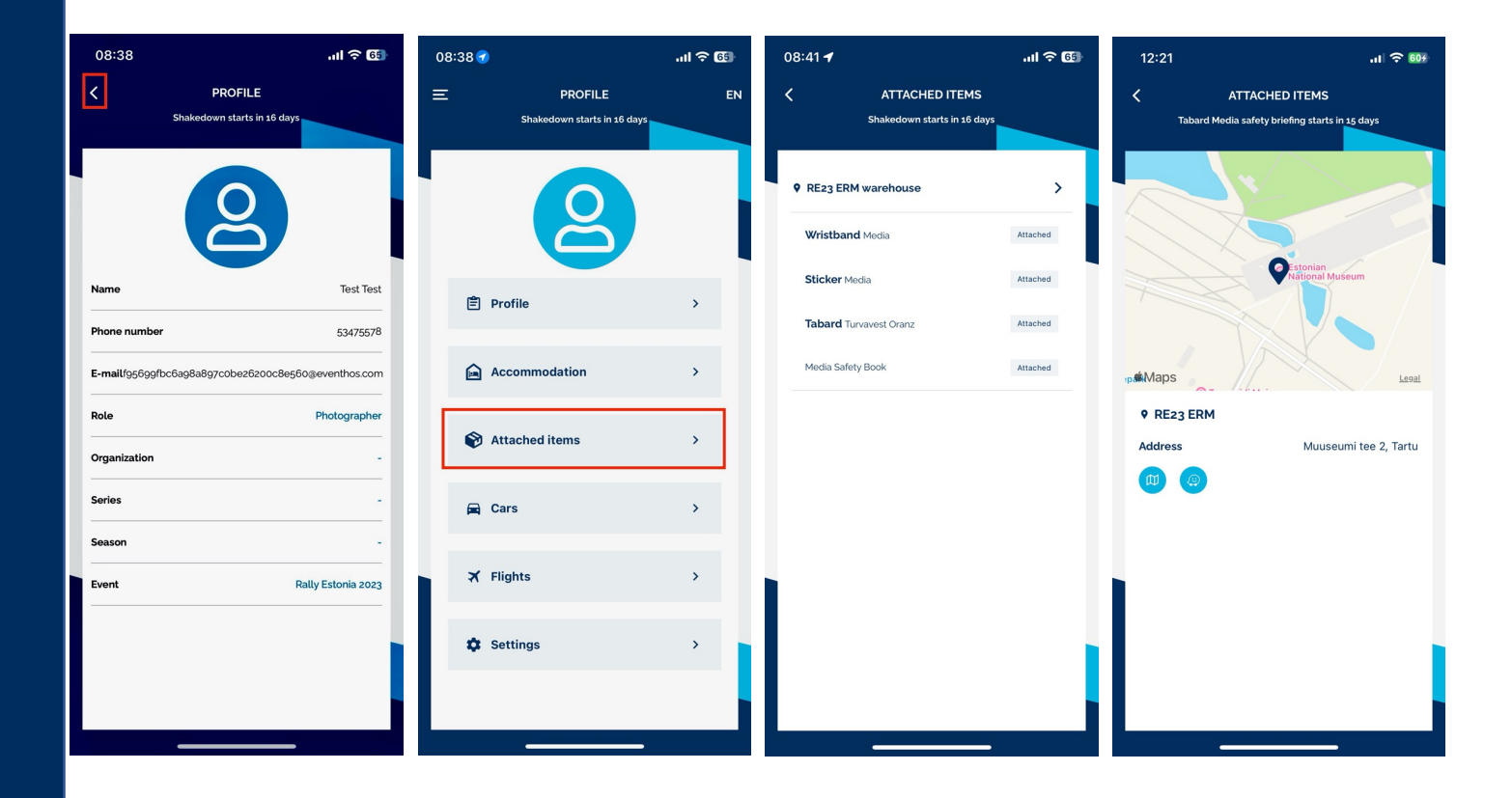

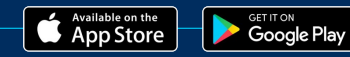

2Venthos

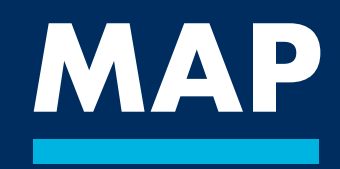

### eventhos

In the map view, under the "Map" submenu, you can see your location on the map, objects related to Special Stage (stage, viewing areas, start, finish, etc.) and people who are related to you.

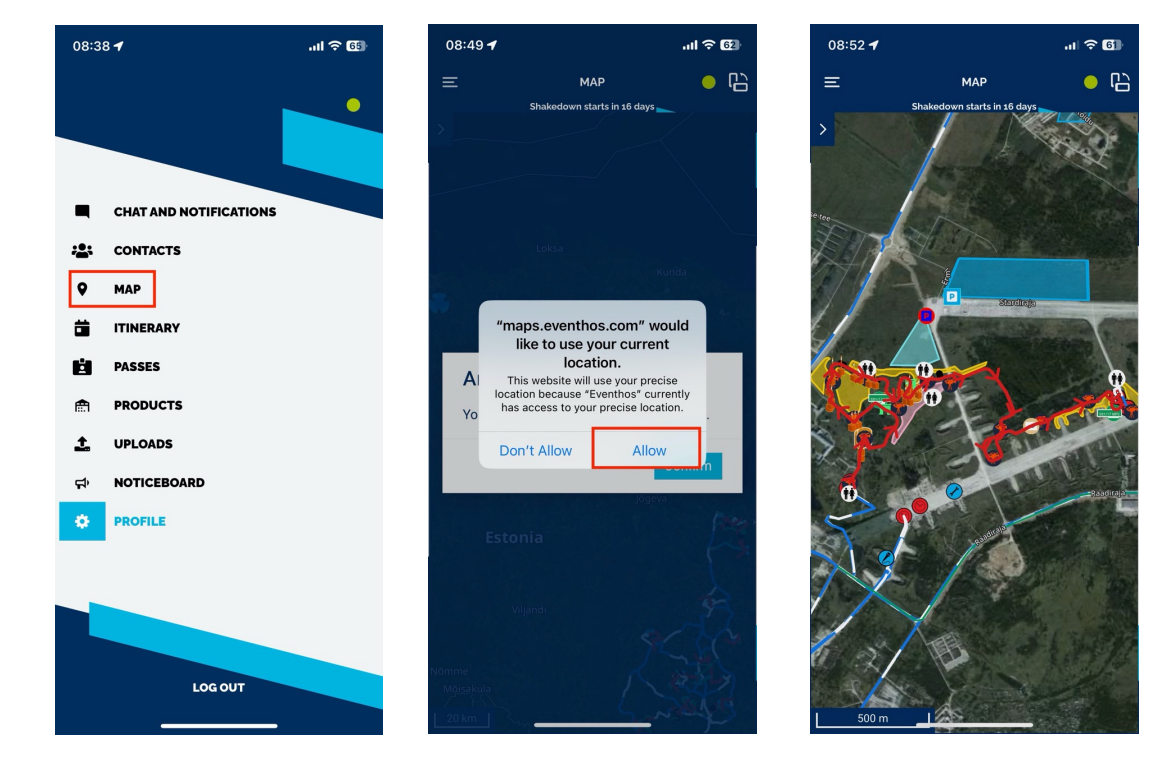

# MAP

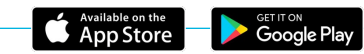

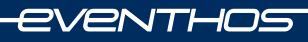

 We recommend the option to download the map base if you are in a place where there is <u>no coverage</u>.
 To do this:

Move to the map, press the arrow on the left. Map Types -> Download -> Choose your favorite map base and press <u>DOWNLOAD</u>

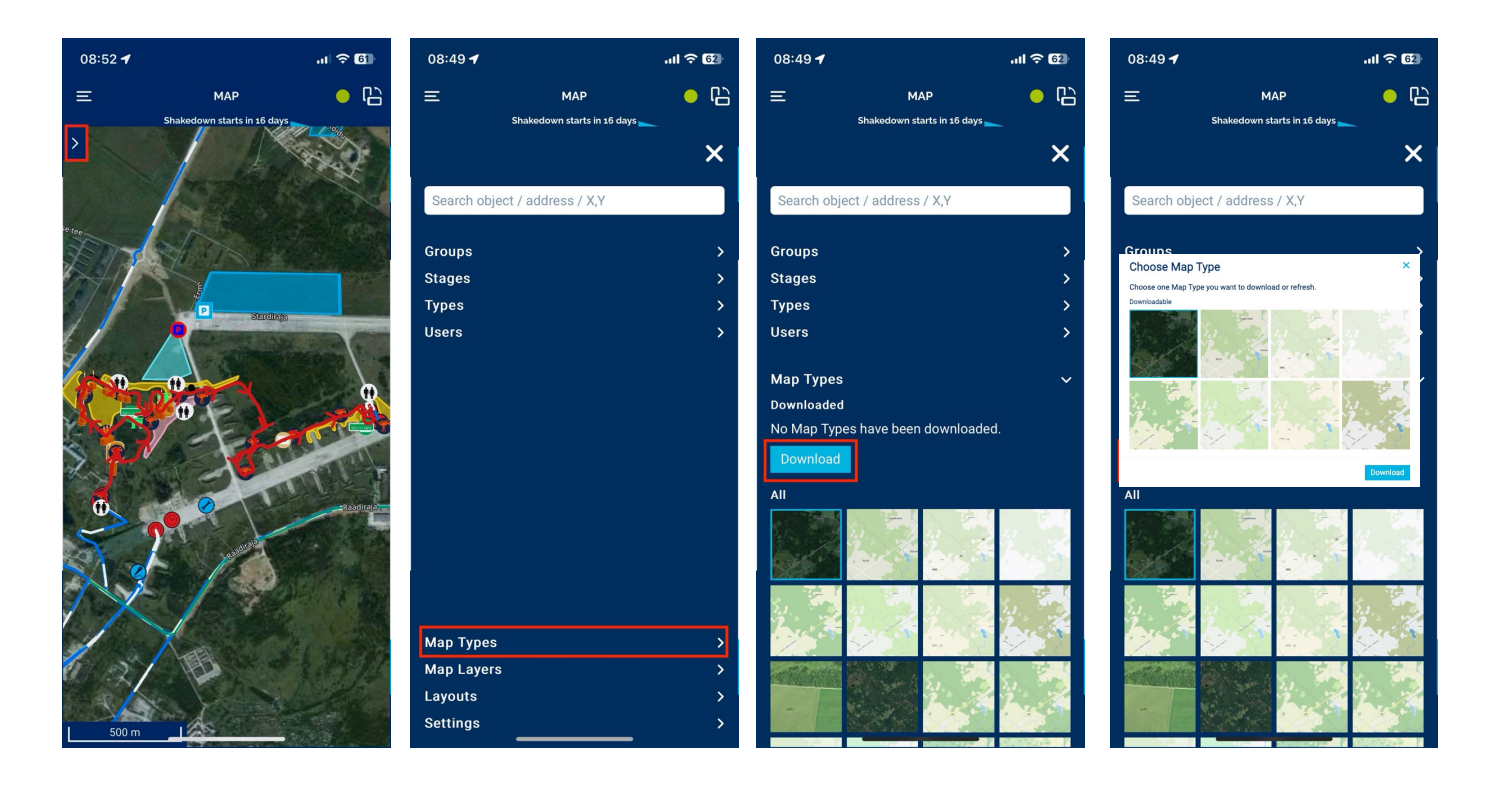

### MAP download

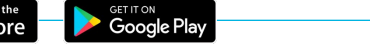

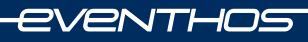

- 1. Downloading the map layer takes time.
- 2. Once the map is downloaded you will see it under MAP Types
- 3. The "Green" button in the top right of the menu means there is coverage
- 4. "Red" button means no coverage

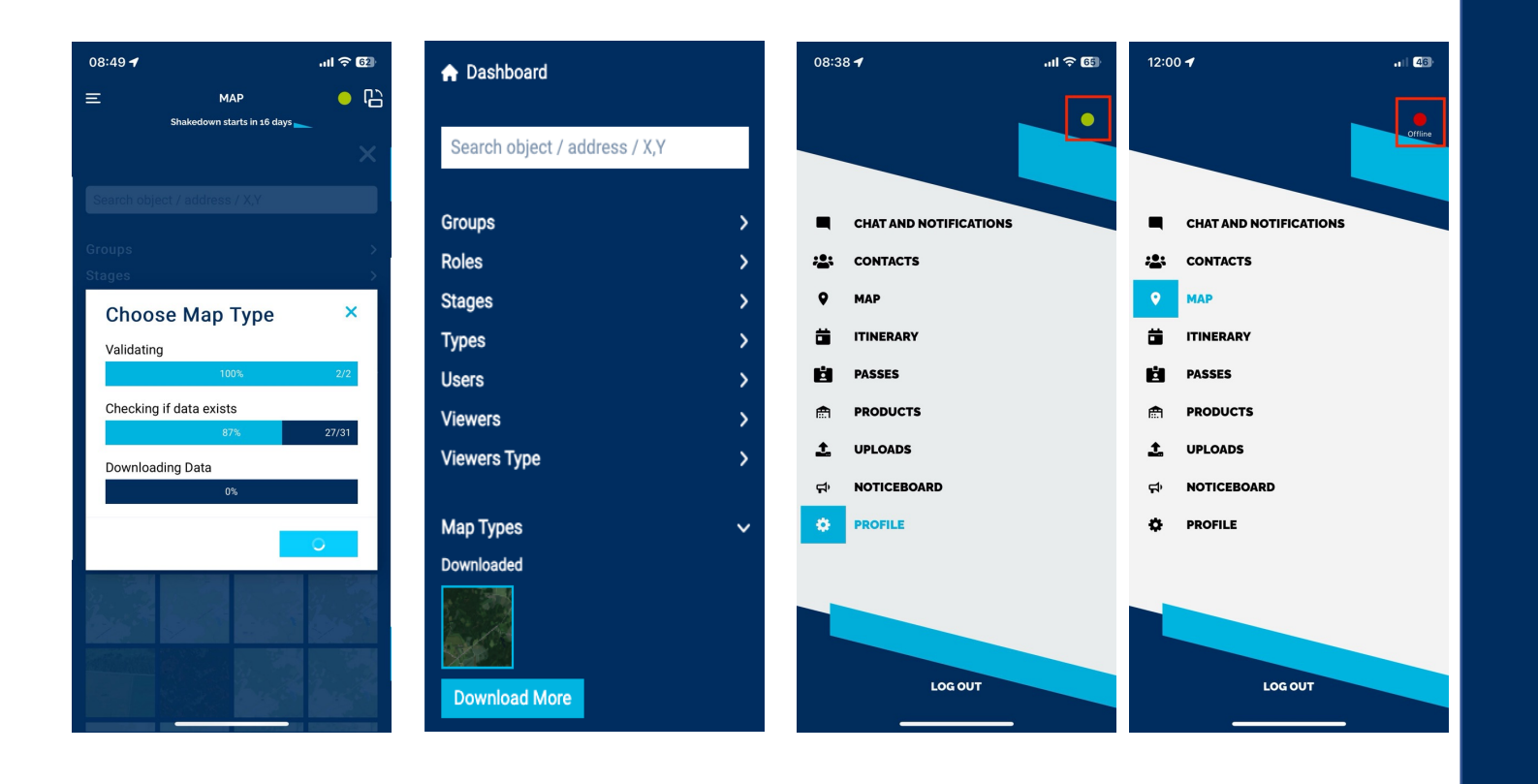

### MAP download

### eventhos

To navigate on the map, we recommend checking the settings from time to time, depending on the situation. Track my location - Map only tracks you Event clock – Event clock on the map

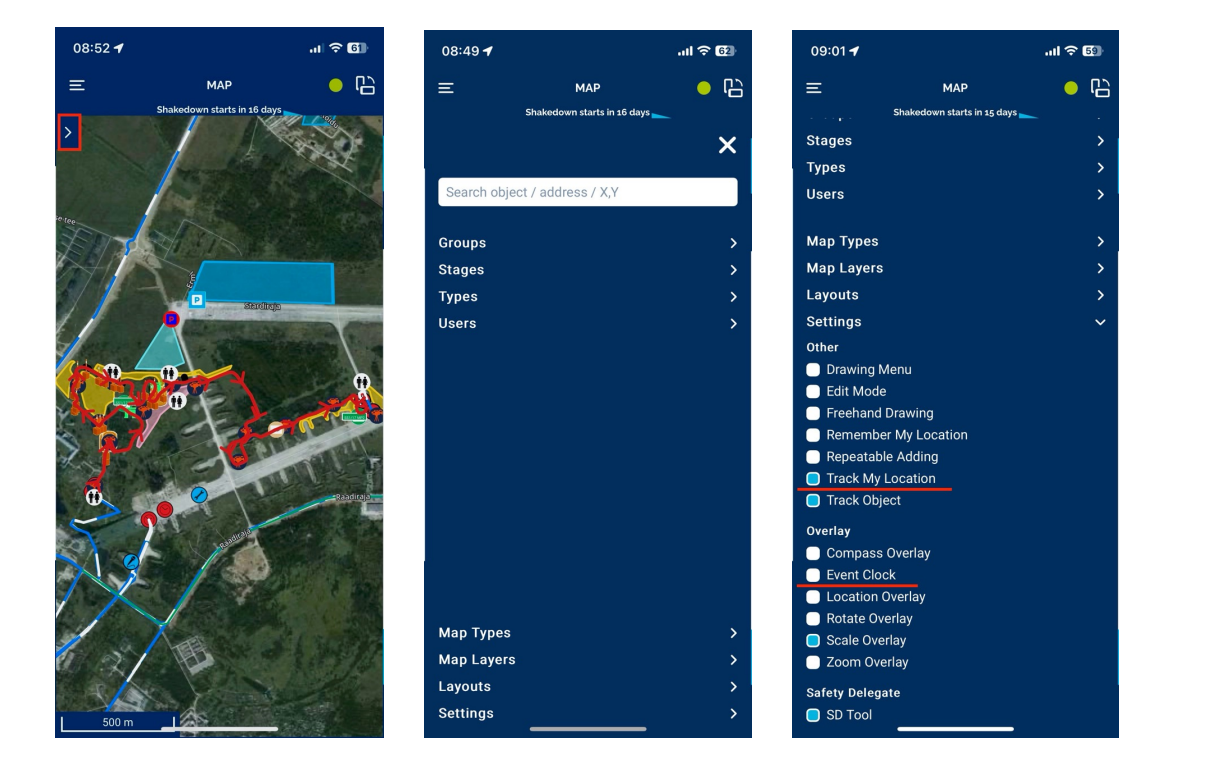

# MAP settings

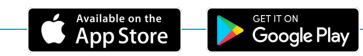

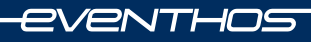

You can change your settings on the map: Button to turn filters on/off Types - Different map types on the map Groups - You can turn on/off based on the day Stages - You can turn the stages on/off

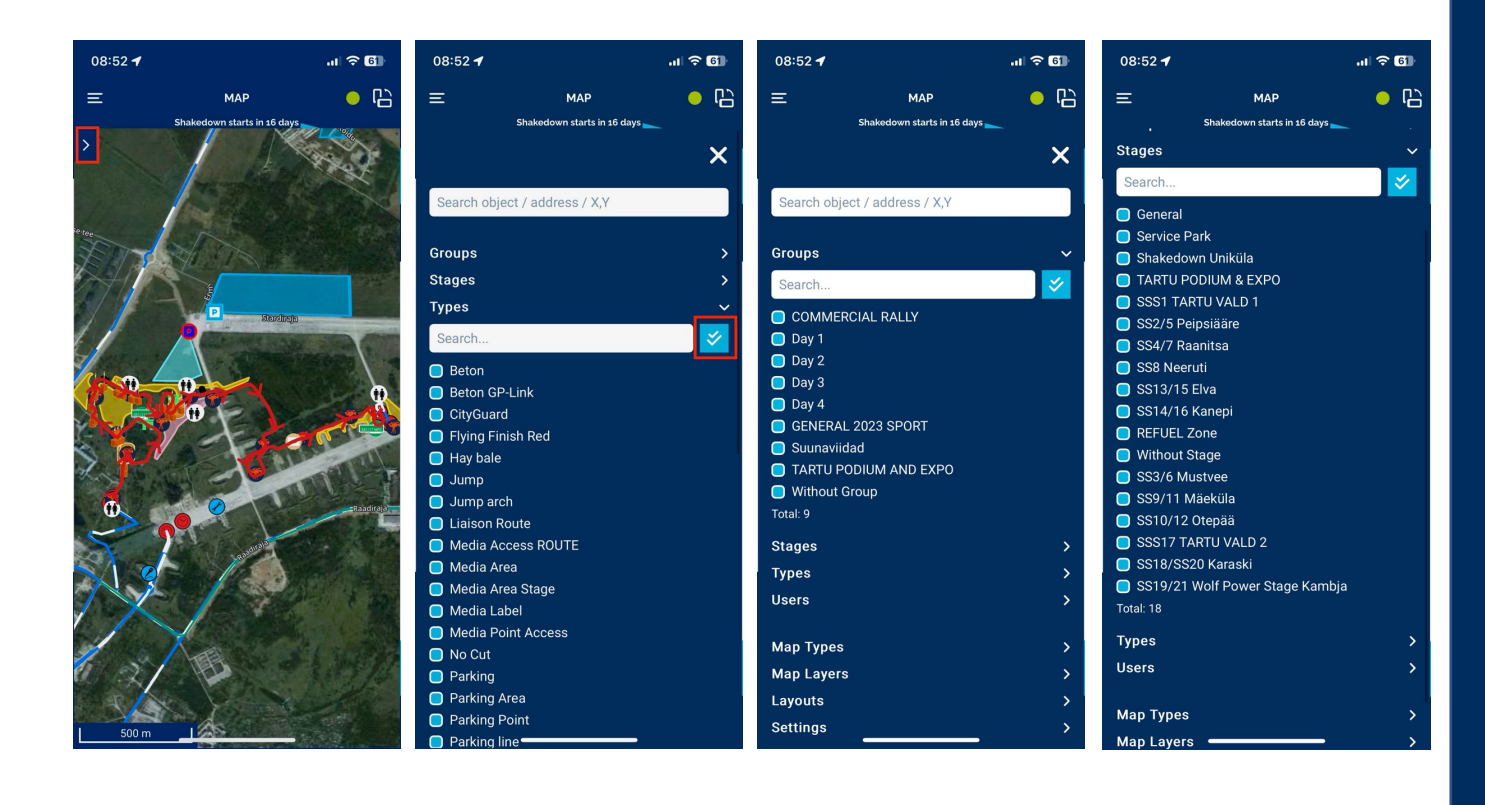

# **MAP filters**

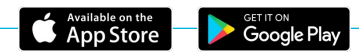

www.eventhos.com

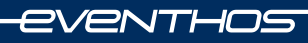

You can navigate to the desired point on the map:

- Click on the desired icon on the map
- Press the arrow button on the top left of the map
- Here appear all Information about the icon (coordinates, name, comments, pictures, etc.)
- To navigate to THIS point, you will find the Waze and Google maps button on the left.
- To go default Just click
  random empty place on map

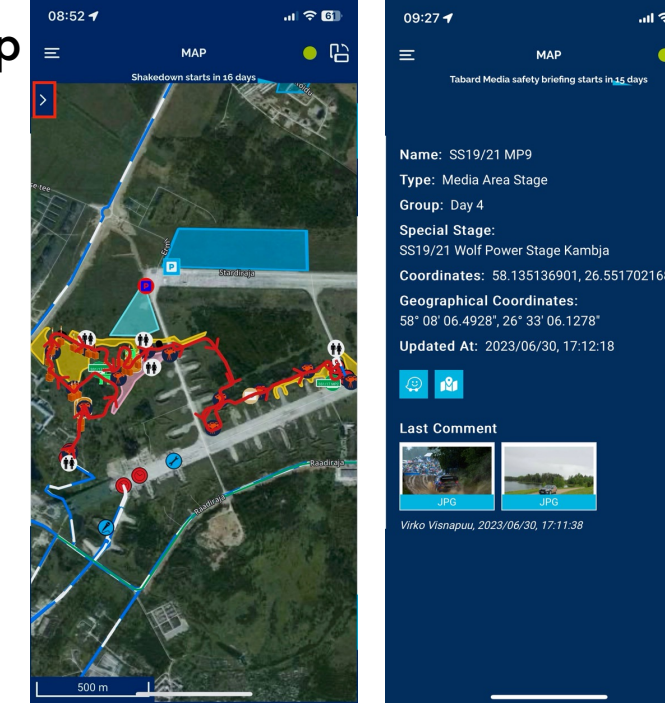

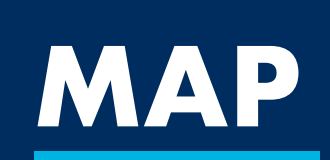

) []\_\_\_

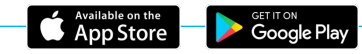

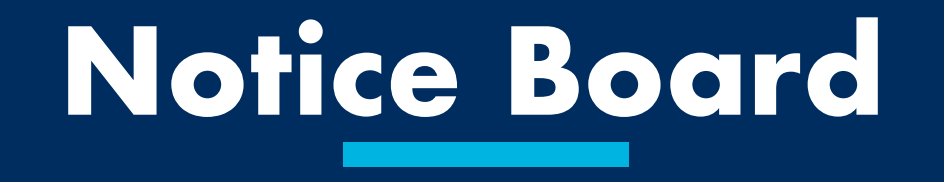

### **Notice Board**

- In the submenu "Notice Board" you can find all necessary folders, files and documents.
- You can also find the manual on the Notice board

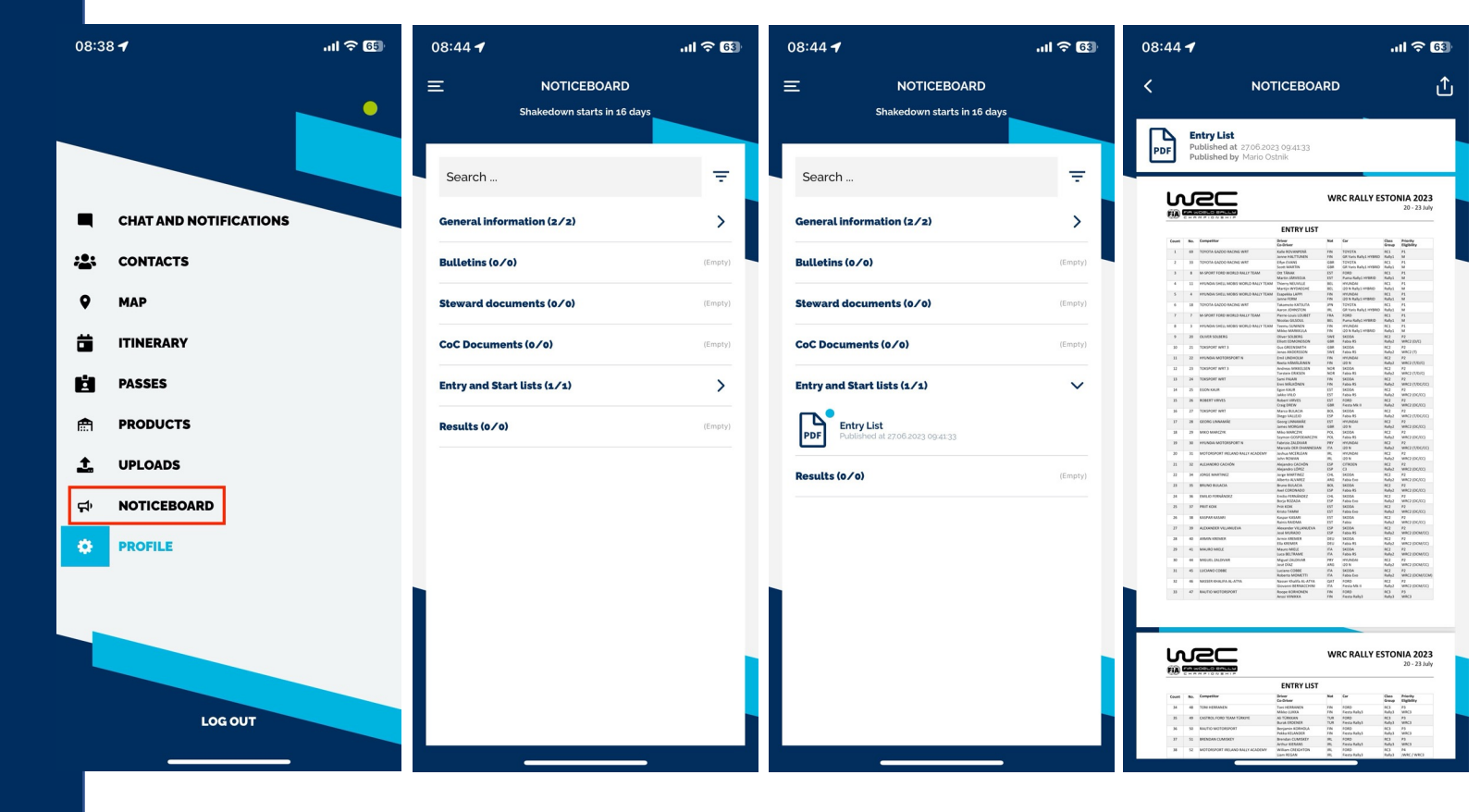

App Store

www.eventhos.com

eventhos

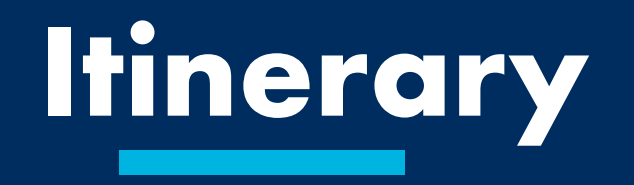

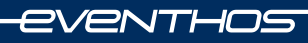

- Under sub-menu "Itinerary" You can find the rally program
- At the top center is always "Countdown" to the next rally entry
- We have added schedule entries that are related to you

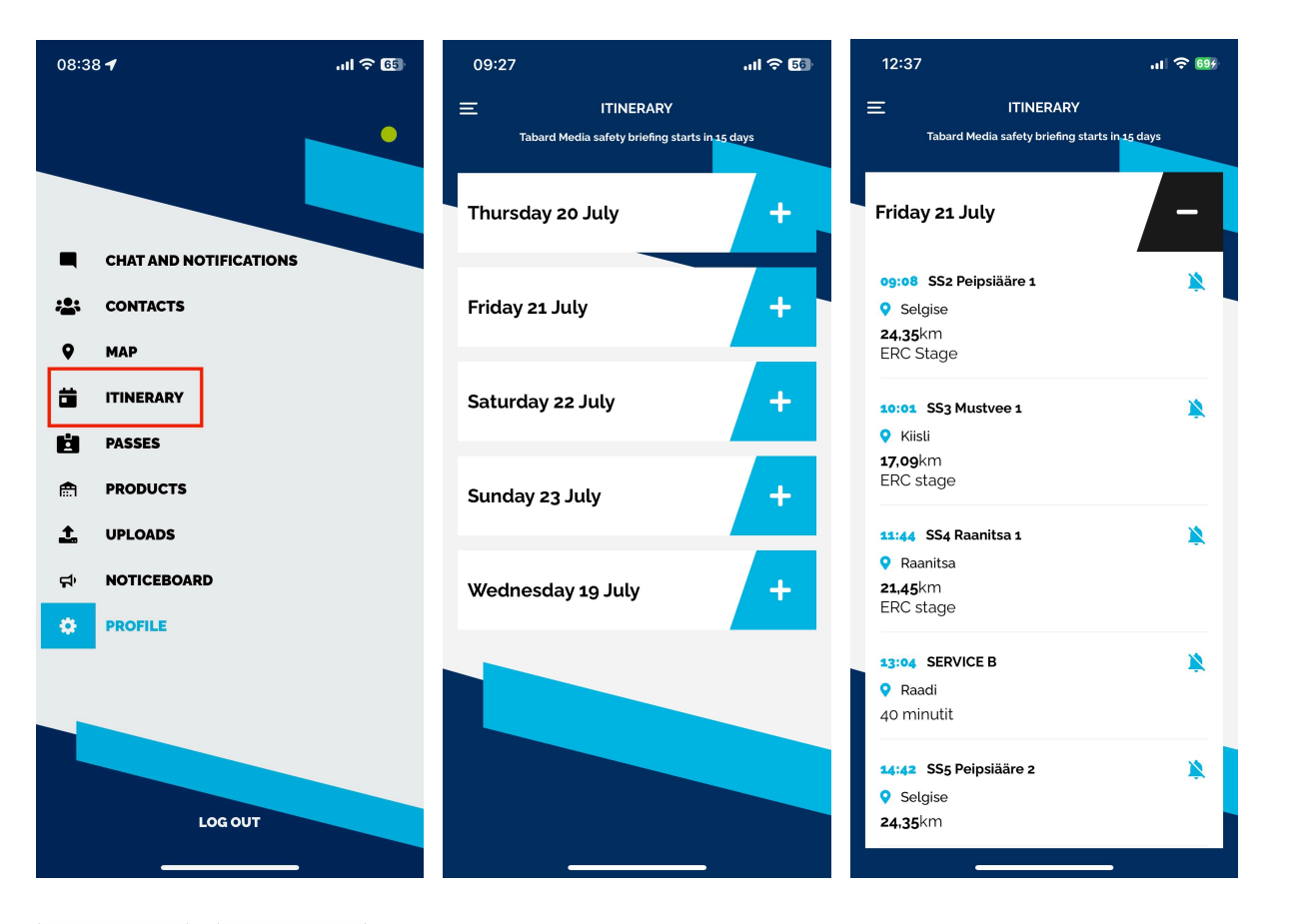

# ltinerary

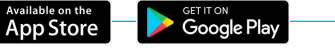

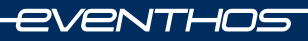

- In the itinerary, you can create "Alert" notifications for yourself
- Press the bell button
- Turn notification on/off
- Set the time that suits for you (day, hour, minutes)
- In the schedule, you can see whether the reminder is active/inactive

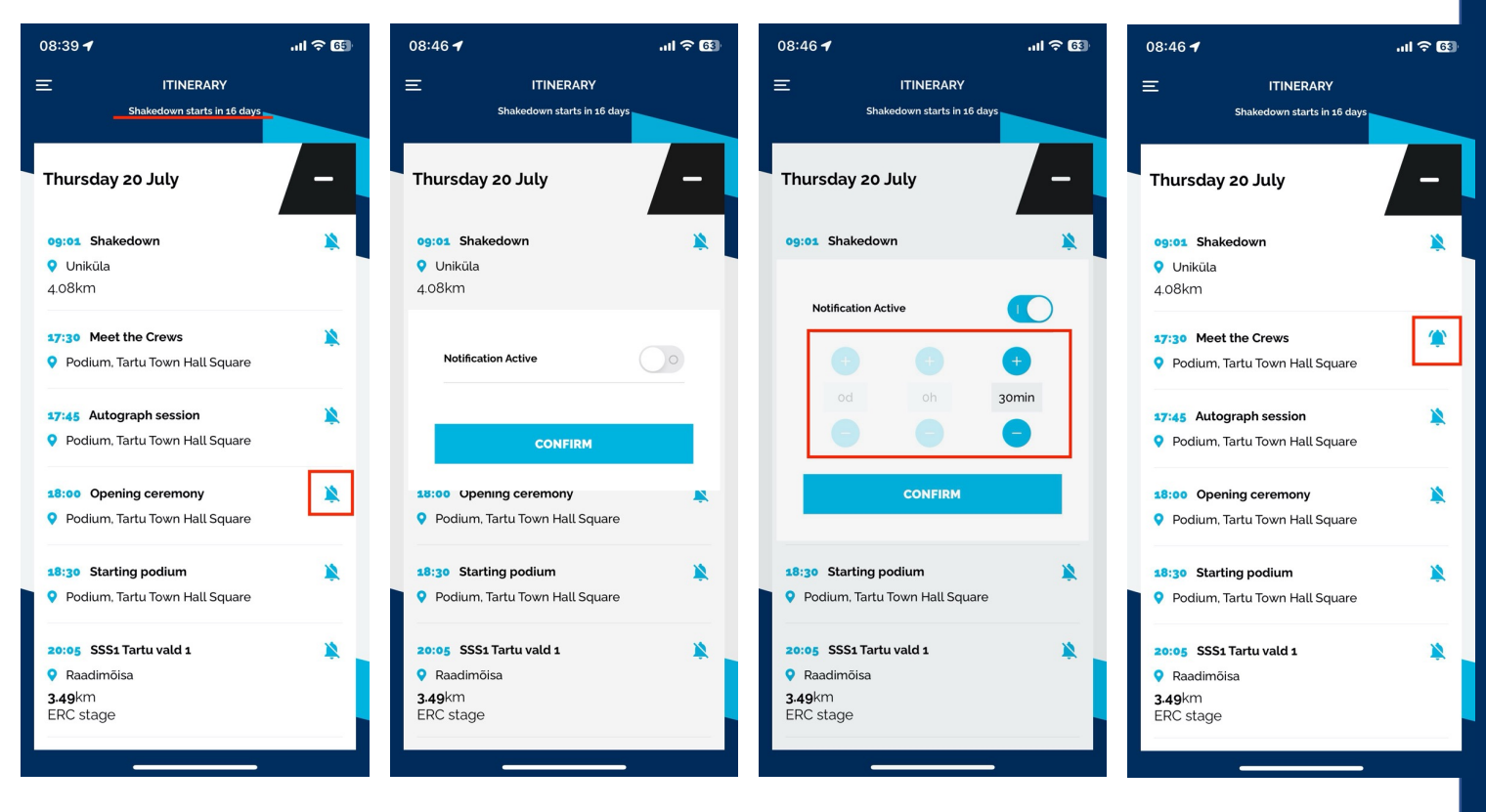

### Itinerary Alerts

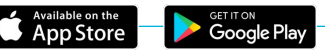

# Additional possibilities

### eventhos

In the application, under the "Contacts" submenu, you can find the contacts you need with their phone number, and if necessary, you can send them messages and files from within the application.

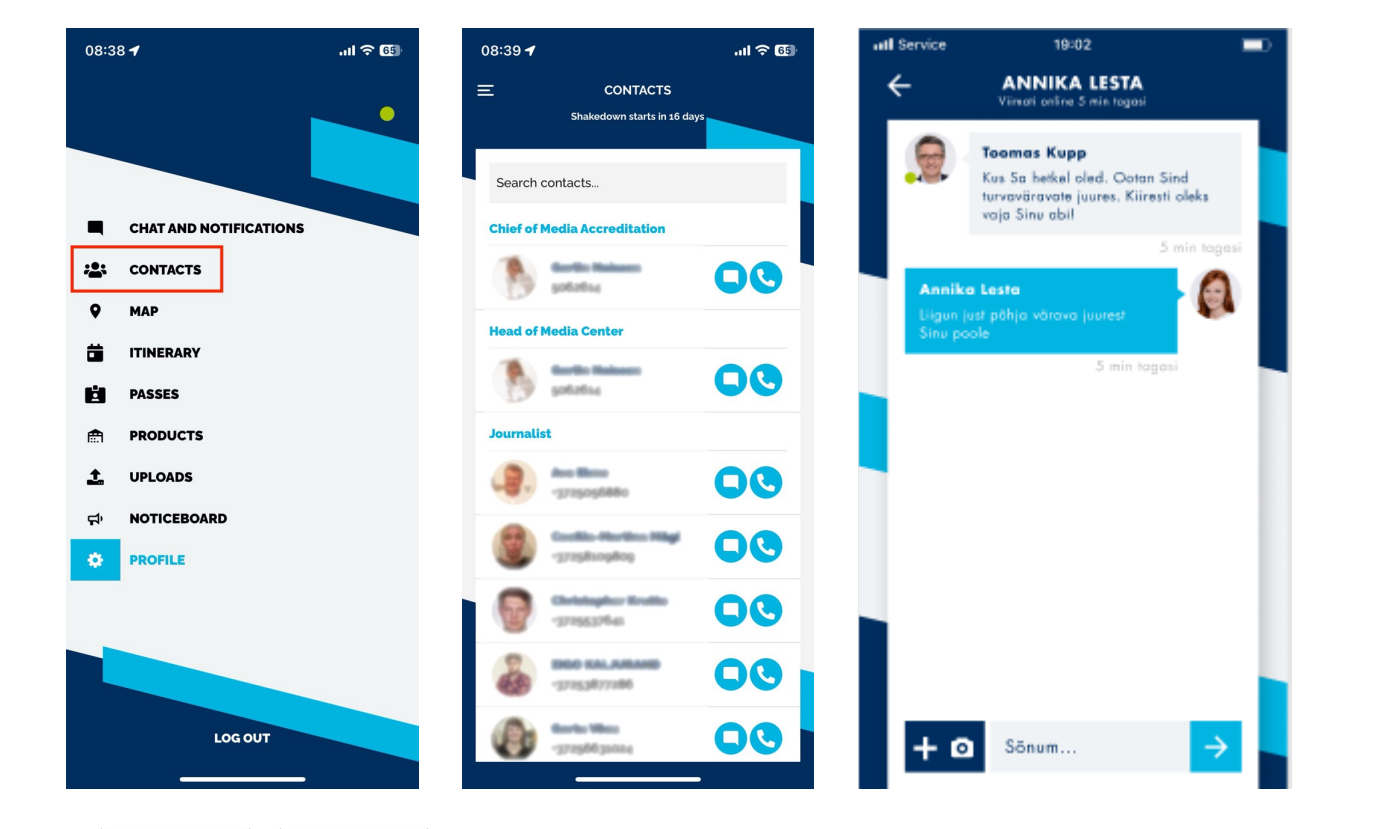

# Contacts and communication

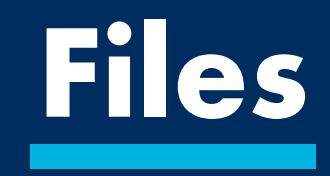

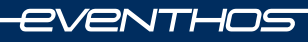

 You can upload, both files and images, from the "Uploads" sub-menu, which will also be saved for you to see under the same menu.

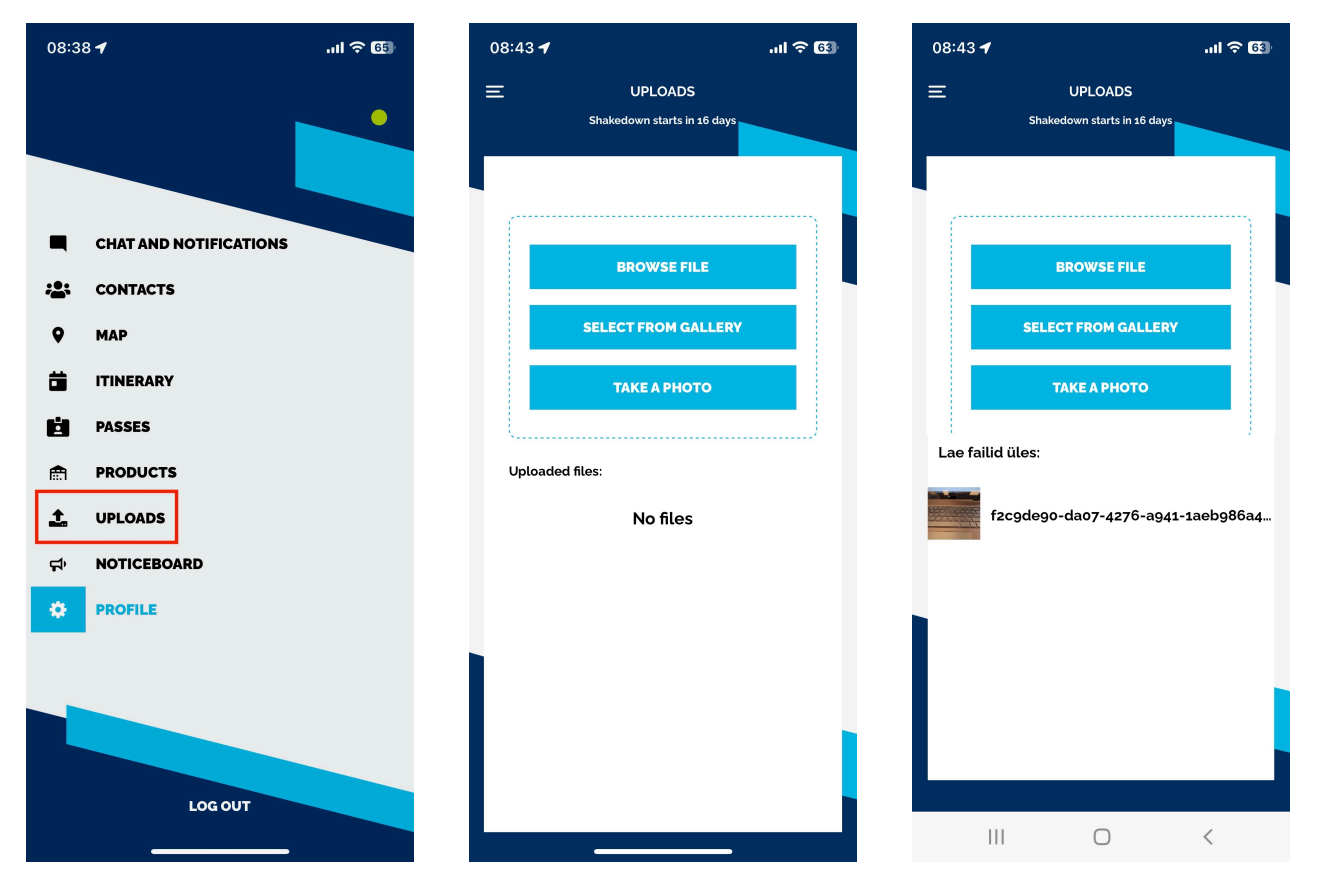

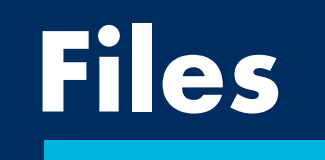

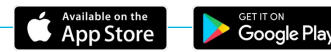

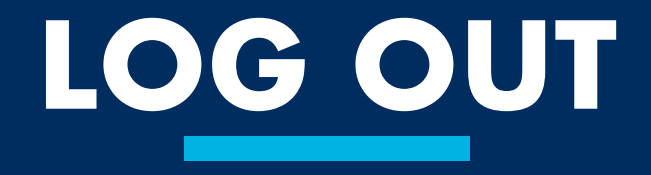

### LOG OUT

- Swiping up" does not close EVENTHOS app.
- To close it, press the "LOG OUT" button in the MAIN MENU window

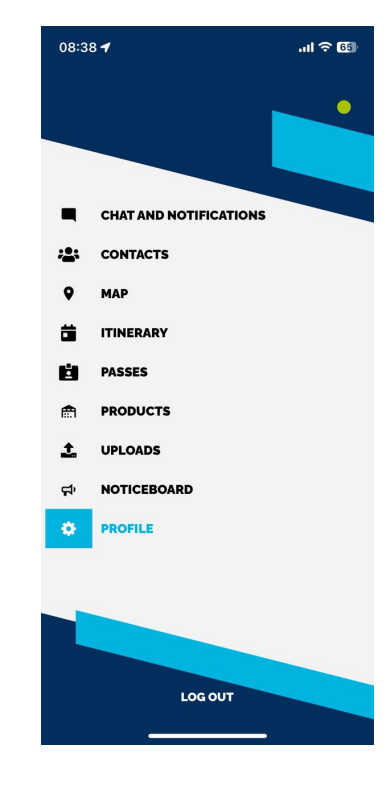

eventhos

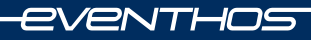

Virko Visnapuu
 +372 5347 5578
 virko@eventhos.com
 Eventhos / IT Support

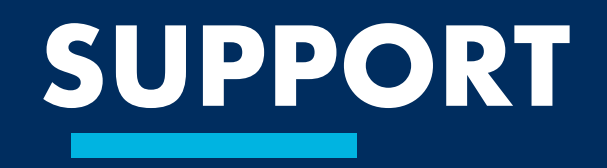

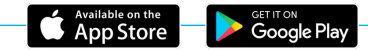

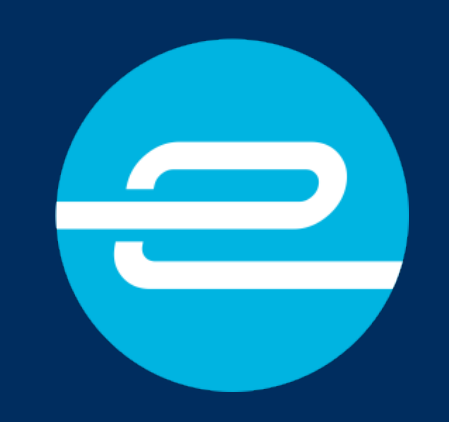

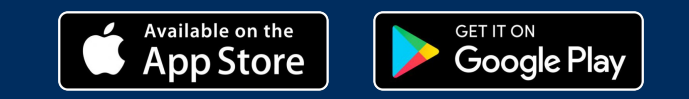